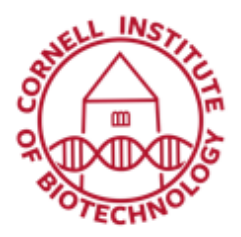

# 2D Bioluminescence Imaging (IVIS Spectrum)

| maging Mode Exposure Time                                                                        | Binning F/Stop                    | Excitation Filter Emission Filter               |
|--------------------------------------------------------------------------------------------------|-----------------------------------|-------------------------------------------------|
| ✓ Lumir 3 ent Auto 64 ec                                                                         | ▼ Medium ▼ 1 ▼                    | Block - Open                                    |
| V Photograph Auto 🗧                                                                              | Medium 🔻 8 🔻                      |                                                 |
| V Shuthra                                                                                        |                                   |                                                 |
| a v Suuciore                                                                                     |                                   |                                                 |
| ✓ Overlay □ Lights ✓                                                                             | Alignment Grid 6                  |                                                 |
| V Overlay     Ughts     ✓                                                                        | Alignment Grid 6<br>System Status | - kain 8                                        |
| V Overlay Ughts V ield of View: C 5                                                              | Alignment Grid 6<br>System Status | Acquire 8                                       |
| V Overlay Lights V<br>Field of View: C 5 -<br>MIS<br>Service 13.2 cm                             | Algnment Grid 6<br>System Status  | Acquire 8                                       |
| V Overlay Lights V<br>Field of View: C 5 •<br>MIS<br>Service 13.2 cm<br>ubject height: 1.50 7 cm | Alignment Grid 6<br>System Status | Acquire 8<br>Imaging Wizard<br>+ Sequence Setup |

IVIS Spectrum control panel provides the image acquisition functions.

## Turn on Sequence

- 1. Log into computer using netID and password
- 2. Start Living Image Software.
- 3. Input user ID: ./zeiss and password Spectrum1
- 4. Initialize Software (1).
- 5. Wait until camera temperature box turns green (~ 7 min). The default temperature is 37°C
- 6. Open chamber and make sure black plastic mat is in place or use a sheet of black Artagain paper instead. If imaging plants, use the black plastic mat intended for plants.

## **Quick Image Acquisition**

- 1. Put specimen in chamber.
- 2. Put a check mark next to Luminescent (3) and select Auto exposure (4).
- 3. Checking Luminescent automatically sets Excitation filter to *Block* and Emission Filter to *Open*.
- 4. Select a Field of View, FOV (5). A-D represent progressively larger FOVs that you can visualize by checking the alignment grid inside the chamber. Make sure Alignment Grid is ticked in the control panel (6).
- 5. Set Subject height (7).
- 6. Click Acquire (8).

- 7. For the first image of the session, you are prompted to enable the autosave function. When this is enabled, all images acquired during the session are automatically saved to a user-selected location. You can also choose to manually save images.
- 8. Enter whatever information you want in the dialog box that appears.
- 9. An image window will appear when acquisition is finished. Units (9) are displayed as Counts or Radiance.

## Shut down

- 1. If data was saved in the D drive, copy/transfer to the fileshare.
- 2. Exit Living Image program.
- Clean black mat (or dispose artagain sheet) and induction chamber with disinfectant wipes and follow shut down procedure for anesthesia (if applicable).
   Do not spray alcohol inside chamber!
- 4. Log out of computer.

# Units: Radiance (Photons) Display: Overlay

Image window displays an overlay of photograph and luminescence with features relevant to an acquired image. The Units and Display option tools are zoomed in.

## Field of View (FOV) Settings

| FOV Setting | Imaging area, cm <sup>2</sup> |
|-------------|-------------------------------|
| А           | 4                             |
| В           | 6.5                           |
| С           | 13                            |
| D           | 22.5                          |

## **Temperature Box Colors**

| Color | Size of stage area, cm                                                                                                    |
|-------|----------------------------------------------------------------------------------------------------|
|       | System is not initialized.                                                                                                    |
|       | System is initialized, but CCD camera temperature is out of range and not ready for imaging.                                                 |
|       | System is initialized and CCD camera is at or within acceptable range of the demand temperature and locked. The system is ready for imaging. |

## **Control Panel Settings**

| Parameter              | Description                                                                                                    |
|------------------------|----------------------------------------------------------------------------------------------------|
| Exposure time          | The length of time that the shutter is open during image acquisition                                                                                                    |
|                        | Controls pixel size on the CCD camera. Large binning increases pixel size & sensitivity, but reduces spatial resolution. Small binning = less sensitivity, higher resolution                                                        |
| Binning                | Recommended binning: 1-4 (Small) for imaging of cells or tissue sections, 4-8 (Medium) for in vivo imaging of subjects, and 8-16 (Large) for in vivo imaging of subjects with very dim sources.                                     |
|                        | Sets the size of the camera lens aperture, which controls the amount of light detected and the depth of field.                                                                                                    |
| F/Stop                 | <ul> <li>larger f/stop = smaller aperture = lower sensitivity</li> </ul>                                                                                                    |
| Excitation<br>Filter   | For luminescent imaging, <i>Block</i> is selected by default.                                                                                                    |
| Emission Filter        | For luminescent imaging, the <i>Open</i> position (no filter) is automatically selected by default.                                                                                                    |
| Lights                 | Turns on the lights located at the top of the imaging chamber                                                                                                    |
| Alignment Grid         | Shows the sizes and positions of the possible fields of view                                                                                                    |
| Field of View          | Width of the square area (cm) to be imaged. A smaller FOV gives a higher sensitivity measurement                                                                                                    |
| Subject height<br>(cm) | Distance above the stage that you are interested in imaging. E.g. for a mouse leg joint, subject height = a few mm; for uppermost dorsal side of a mouse, set subject height to 1.5 - 2.0 cm. The default subject height is 1.5 cm. |